## **GigaDevice Semiconductor Inc.**

## GD30DR8306-BLDC 用户指南

1.0 版本 (2022 年 11 月)

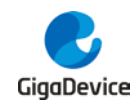

目录

| 目录                         | 2  |
|----------------------------|----|
| 图                          | 3  |
| <b>表</b>                   | 4  |
|                            | _  |
| 1. 简介                      | 5  |
| 2. 功能引脚分配                  | 6  |
| 3. 入门指南                    | 8  |
| 3.1. 所需设备                  |    |
| 3.2. 快速连接                  |    |
| 3.2.1. BLDC Demo 硬件连接      |    |
| 4. 硬件设计概述                  |    |
|                            | 0  |
| 4.1.                       |    |
| 4.2. Denio 板床生图            |    |
| 5. DEMO 使用指南               |    |
| 5.1. GD30DR8306 BLDC 软硬件架构 |    |
| 5.2. 主程序流程                 |    |
| 5.3. 中断处理                  |    |
| 5.4. 转速电流双闭环控制系统           |    |
| 5.5. 电机控制状态机               |    |
| 5.5.1. 状态切换                |    |
| 5.5.2. 模式切换                |    |
| 5.5.3. 正反转切换               |    |
| 5.6. HALL 模式运行过程           |    |
| 5.7. CMP 模式运行过程            |    |
| 5.8. 相关参数介绍                |    |
| 6. BOARD LAYOUT            |    |
| 6.1. Top Overlay           |    |
| 6.2. Bottom Overlay        |    |
| 6.3. Top Layer             |    |
| 6.4. Layer2                |    |
| 6.5. Layer3                |    |
| 6.6. Bottom Layer          |    |
| 7. 软件程序                    |    |
| 9. 中机 余粉                   | 04 |
|                            |    |
| 9. 版本历史                    |    |
|                            | 2  |

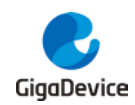

### 图

| 图 | 3-1 | │Demo 板及 BLDC 电机实物图          | <br>8  |
|---|-----|------------------------------|--------|
| 图 | 4-1 | GD30DR8306-BLDC 系统组成框图       | <br>9  |
| 图 | 4-2 | 2 MCU 及外设原理图                 | <br>9  |
| 图 | 5-1 | 主程序流程图                       | <br>11 |
| 图 | 5-2 | 2 中断架构图                      | <br>12 |
| 图 | 5-3 | BLDC 转速电流双闭环控制系统框图           | <br>12 |
| 图 | 5-4 | GD30DR8306 BLDC 状态机          | 13     |
| 图 | 5-5 | 5 GD30DR8306 BLDC 模式切换       | <br>14 |
| 图 | 5-5 | 5 GD30DR8306 BLDC 正反转切换      | <br>15 |
| 图 | 6-1 | GD30DR8306 BLDC Top Overlay  | <br>   |
| 图 | 6-1 | GD30DR8306 BLDC Top Overlay  | <br>19 |
| 图 | 6-3 | GD30DR8306 BLDC Top Layer    | <br>19 |
| 图 | 6-4 | GD30DR8306 BLDC GND02        | <br>20 |
| 图 | 6-5 | GD30DR8306 BLDC GND03        | <br>   |
| 图 | 6-6 | GD30DR8306 BLDC Bottom Layer | <br>21 |
| 图 | 7-1 | 例程文件结构                       | <br>   |
| 图 | 7-2 | 2 工程目录结构                     | <br>   |
|   |     |                              |        |

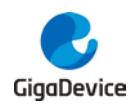

### 表

| 表 | 2-1 | MCU 引脚分配          | 6  |
|---|-----|-------------------|----|
| 表 | 2-2 | 输入输出连接器           | 7  |
| 表 | 2-3 | 按键                | 7  |
| 表 | 5-1 | 各状态起始状态、切换条件及执行代码 | 13 |
| 表 | 5-2 | 模式起始状态、切换条件及执行代码  | 14 |
| 表 | 5-3 | 正反转起始状态、切换条件及执行代码 | 15 |
| 表 | 5-4 | 控制系统相关参数          | 16 |
| 表 | 5-5 | 电机状态检查相关参数        | 16 |
| 表 | 5-6 | 速度环 PID 相关参数      | 16 |
| 表 | 5-7 | 电流环 PID 相关参数      | 17 |
| 表 | 5-8 | 电机启动阶段控制相关参数      | 17 |
| 表 | 5-9 | HALL 模式运行换向表      |    |
| 表 | 8-1 | BLDC 参数表          | 24 |
| 表 | 9-1 | 版本历史              |    |
|   |     |                   |    |

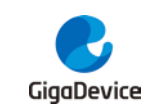

## 1. 简介

GD30DR8306-BLDC Demo 板是一款电机驱动开发平台,采用 Cortex™-M4 为内核的 Gigadevice GD32F310C8T6 芯片作为主控 MCU,以 GD30DR8306x 为驱动芯片,完成 电机驱动控制等相关功能。

GD30DR8306x 是一款三相无刷直流电机栅极驱动器,适用于 6 个 NMOS PreDriver 驱动,通过增强外部 MOSFET 将电流驱动至电机,其具有足够的可靠性和灵活性,以适应 各种外部 MOSFET 选择和外部系统条件。

GD30DR8306-BLDC Demo 可通过按键和拨码开关实现电机的控制(模式选择、启停、刹车、切换转向等), 1.3 寸 OLED 液晶显示运行状态,集成霍尔有感及反电动势无感控制算法。该板提供船型电源开关、SWD 接口、Reset 按键、旋钮编码器、电机接口及 USART 调试口等外设资源,可实现过压/欠压检测、过流检测等保护功能。同时提供栅极驱动器配置接口,具有 2 种 PWM 模式选择,4 种栅极电流大小配置。

#### GD30DR8306-BLDC Demo 板特性:

- Demo 板支持宽输入电压范围 12V 至 32V
- 高驱动电流,支持高达 1.2A 拉电流和 1A 灌电流能力
- FPWM 可调节,默认频率 20KHz
- 支持有感与无感控制算法
- 保护种类多,支持故障诊断、过流/过压保护、欠压保护等

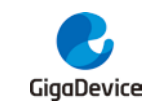

2.

功能引脚分配

#### 表 2-1 MCU引脚分配

| 功能                         | 引脚   | 描述                            |
|----------------------------|------|-------------------------------|
| ADC_IN0                    | PA0  | VP 电压检测 A/D 转换输入引脚            |
| ADC_IN3                    | PA3  | VP 电流检测 A/D 转换输入引脚            |
| TIMER0_CH0                 | PA8  | 连接至 GD30DR8306x_INAH PWM 输入引脚 |
| TIMER0_CH1                 | PA9  | 连接至 GD30DR8306x_INBH PWM 输入引脚 |
| TIMER0_CH2                 | PA10 | 连接至 GD30DR8306x_INCH PWM 输入引脚 |
| TIMER0_CH0N                | PB13 | 连接至 GD30DR8306x_INAL PWM 输入引脚 |
| TIMER0_CH1N                | PB14 | 连接至 GD30DR8306x_INBL PWM 输入引脚 |
| TIMER0_CH2N                | PB15 | 连接至 GD30DR8306x_INCL PWM 输入引脚 |
| TIMER0_BKIN                | PB12 | 过流检测输入引脚                      |
| TIMER2_CH0                 | PA6  | A-HALL/CMP 输入引脚               |
| TIMER2_CH1                 | PA7  | B-HALL/CMP 输入引脚               |
| TIMER2_CH2                 | PB0  | C-HALL/CMP 输入引脚               |
| HALL/CMP Select 1          | PB3  | HALL/CMP 模式选择引脚               |
| HALL/CMP Select 2          | PA4  | HALL/CMP 模式选择引脚               |
| Fault                      | PA11 | 连接至 GD30DR8306x_nFault 输出引脚   |
| Enable                     | PA12 | 连接至 GD30DR8306x_Enx 输入引脚      |
| I2C1_SCL                   | PF6  | 连接至 OLED SCL                  |
| I2C1_SDA                   | PF7  | 连接至 OLED SDA                  |
| SWDIO                      | PA13 | Debug                         |
| SWCLK                      | PA14 | Debug                         |
| USART0_TX                  | PB6  | 串口通信,用于上位机控制                  |
| USART0_RX                  | PB7  | 串口通信,用于上位机控制                  |
| Rotation_Encoder_A         | PB5  | 旋转编码器,用于控制电机转速                |
| Rotation_Encoder_B         | PA15 | 旋转编码器,用于控制电机转速                |
| Rotation_Encoder_C<br>(K5) | PB10 | 旋转编码器,(按键5)                   |
| К1                         | NRST | 按键 1                          |
| К2                         | PB4  | 按键 2                          |
| КЗ                         | PB8  | 按键3                           |
| K4                         | PB9  | 按键 4                          |
| Veer                       | PA2  | 拨码开关,用于控制电机正反转                |
| LED1                       | PB1  | LED 指示灯 1                     |
| LED2                       | PB2  | LED 指示灯 2                     |

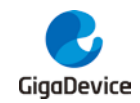

#### 表 2-2 输入输出连接器

| 连接器 | 描述                     | Demo |
|-----|------------------------|------|
| JP1 | 船型开关,用于上电/断电控制         | 已安装  |
| JP2 | 调试接口                   | 已安装  |
| JP3 | 栅极驱动器驱动电流配置接口          | 已安装  |
| JP4 | 栅极驱动器 PWM 模式配置接口       | 已安装  |
| JP5 | 电机 UVW 输入接口            | 已安装  |
| JP6 | 磁编码器接口,用于检测电机转子位置及角度信息 | 已安装  |
| SW1 | 拨码开关接口,用于控制电机正反转       | 已安装  |
| CN1 | 电源输入端口                 | 已安装  |
| CN2 | USB 接口,用于上位机控制         | 已安装  |

#### 表 2-3 按键

| 按键 | 描述              | Demo |
|----|-----------------|------|
| К1 | 复位按键 Reset      | 已安装  |
| K2 | 启停按键 Start/Stop | 已安装  |
| К3 | 功能选择按键 Mode     | 已安装  |
| K4 | 刹车按键 Brake      | 已安装  |

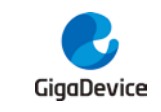

## 3. 入门指南

下面步骤描述了 GD30DR8306-BLDC 板的快速连接方式,以演示 Demo 板驱动电机转动的操作。有关其他更详细的说明,请参阅用户指南的其他部分。

## 3.1. 所需设备

在演示电机驱动中 Demo 板需要以下设备:

- 1. 直流电源 24V/3A;
- 2. 电机驱动板,型号为 GD30DR8306-BLDC-V1.0;
- 3. JK42BLS02 电机。

#### 图 3-1 Demo板及BLDC电机实物图

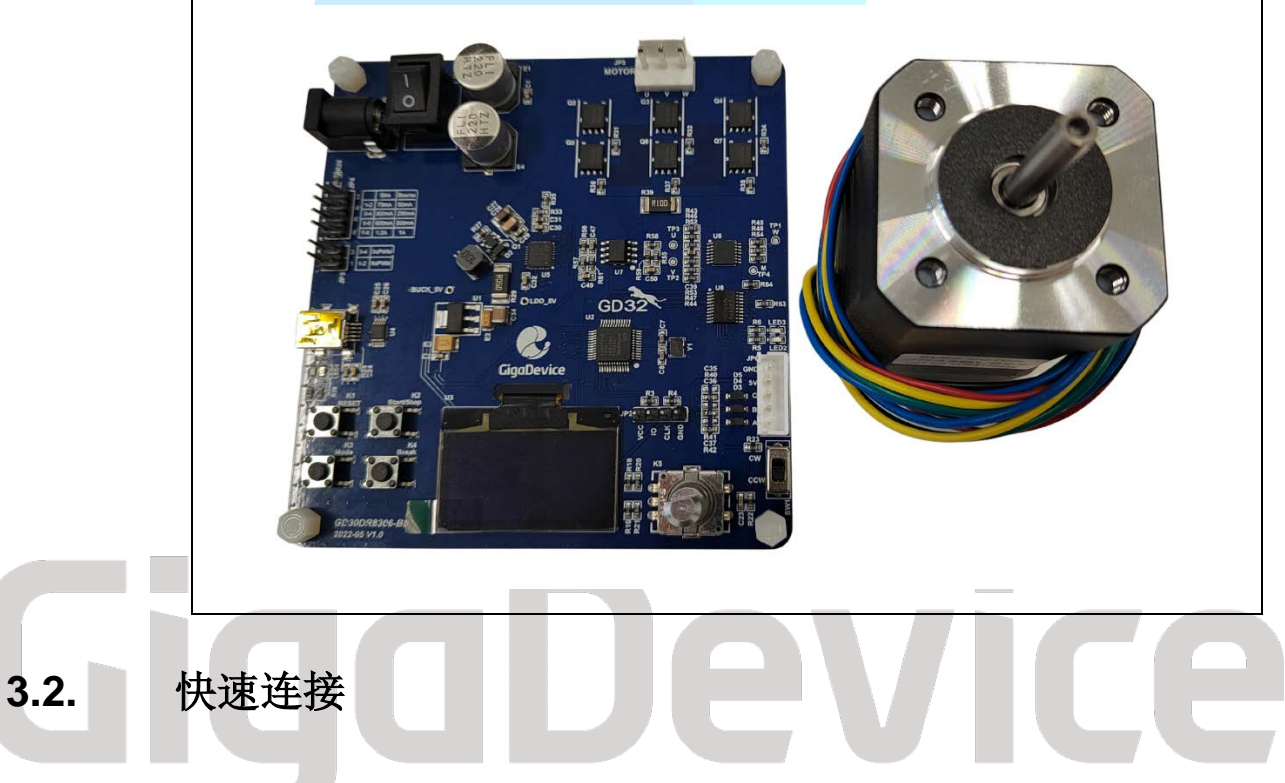

#### 3.2.1. BLDC Demo 硬件连接

- 连接电机和驱动板: 电机三相线接到驱动板 JP5 (电源线), 霍尔传感器信号线接到驱动 板 JP6;
- 连接 24V 电源适配器到驱动板 CN1,将 24V 适配电源连接到单相市电。通过切换 JP1 即 可给驱动板供电。

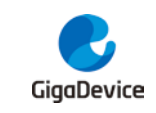

#### 硬件设计概述 4.

#### 系统框图 4.1.

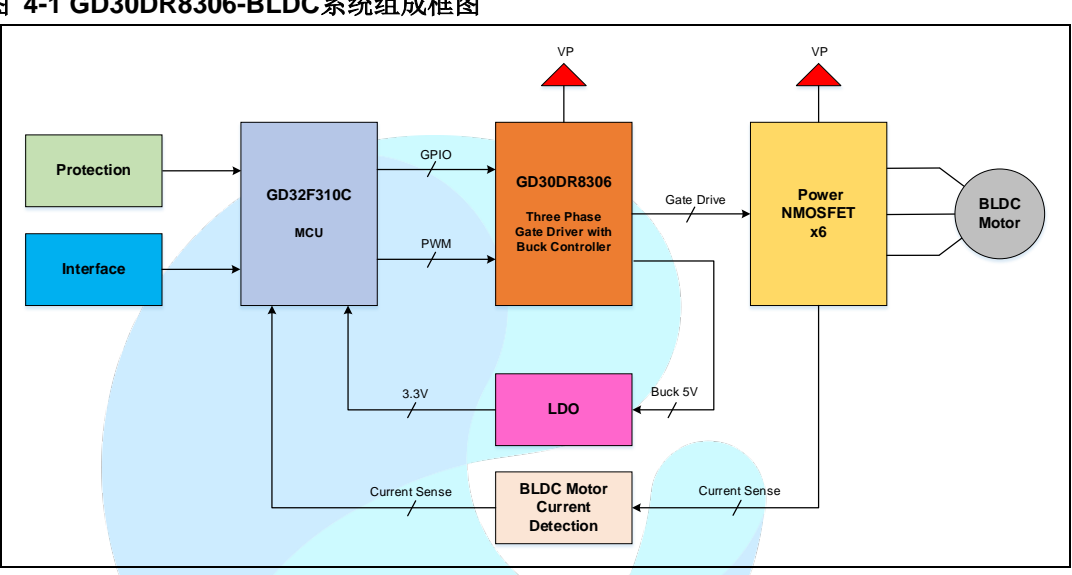

#### 图 4-1 GD30DR8306-BLDC系统组成框图

#### 4.2. Demo 板原理图

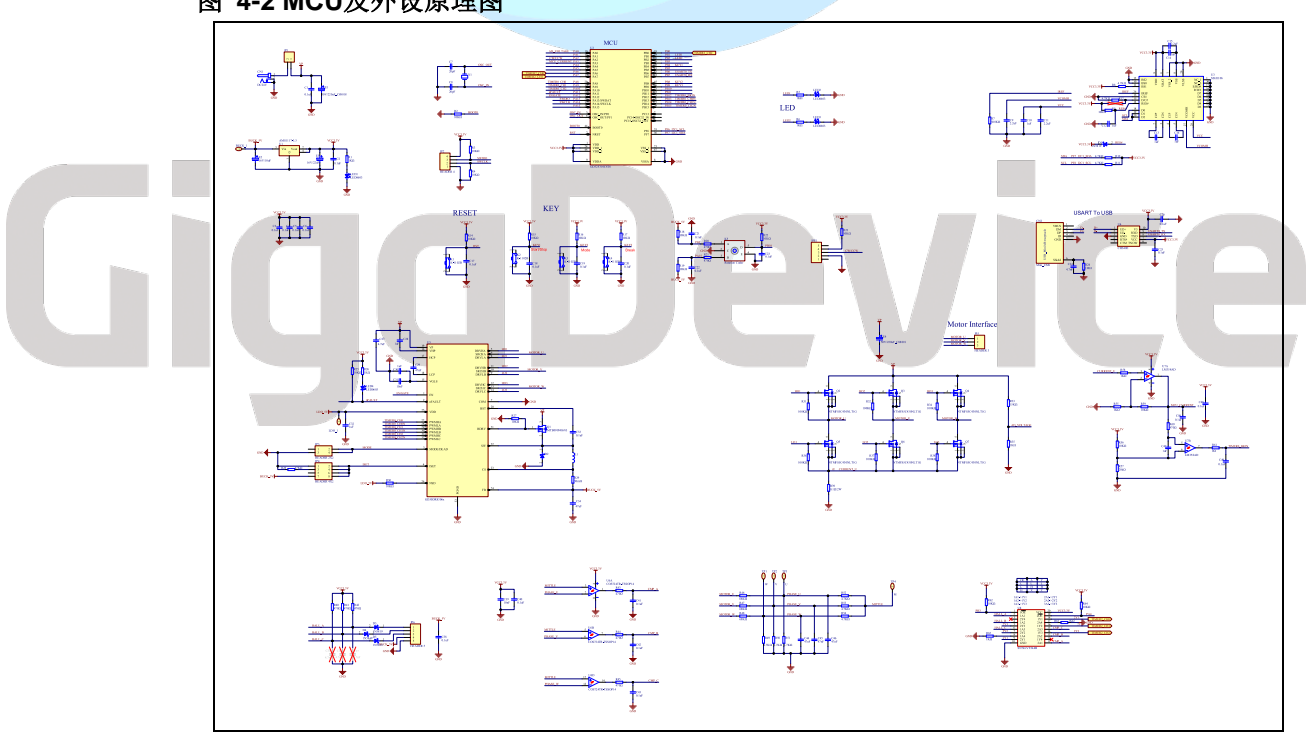

图 4-2 MCU及外设原理图

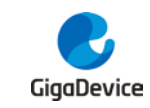

## 5. Demo 使用指南

## 5.1. GD30DR8306 BLDC 软硬件架构

GD30DR8306\_BLDC Demo 板软件分为应用层、电机控制层、驱动层和芯片外设层,如下:

- 应用层:包括 main 主函数模块, ISR 中断处理函数模块, bldc 应用接口模块, math 数据 处理模块等;
- **电机控制层**:包括 bldc 算法模块和 pid\_regulate 算法模块;
- **驱动层**:包括 hardware(硬件驱动配置)模块,led(led 灯)模块,oled(液晶显示)模块,key(按键)模块,debug\_uart(调试)模块,ec11(旋钮编码)模块;
- 芯片外设层:包括 GD32Fx0\_Standard\_peripheral library (GD 芯片固件库)等。

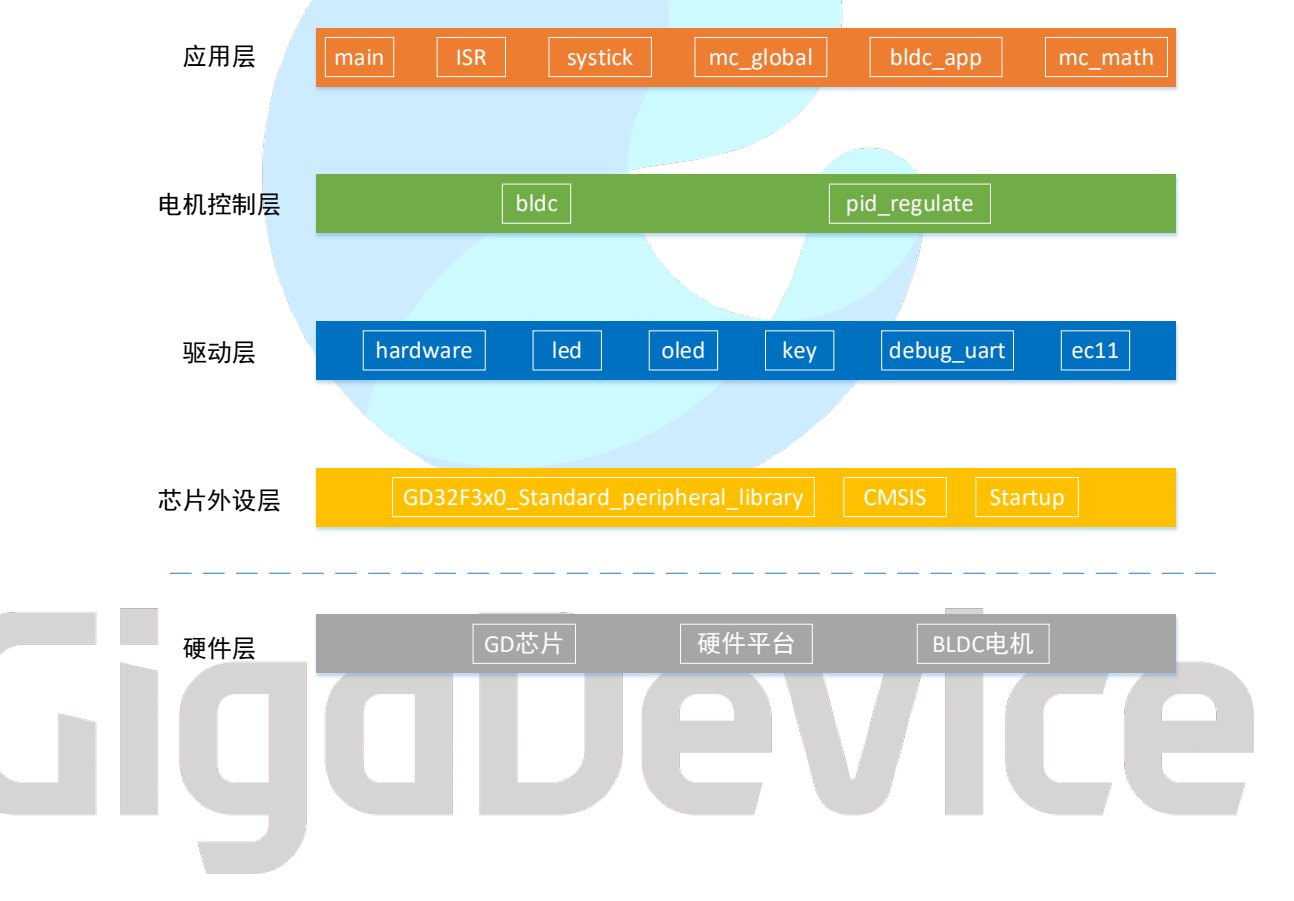

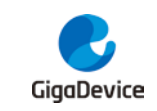

## 5.2. 主程序流程

主程序流程如<u>图 5-1 主程序流程图</u>所示,电路板上电后,首先进行外设配置初始化、变量参数 初始化等。

接着电机进入 while(1)循环中,首先判断电机的运行状态,当电机不在运行状态时,可以选择转动方向和运行模式,当电机在运行状态时,可通过启动/停止按键使电机停转,也可通过急停 Break 按键使电机停转。

#### 图 5-1 主程序流程图

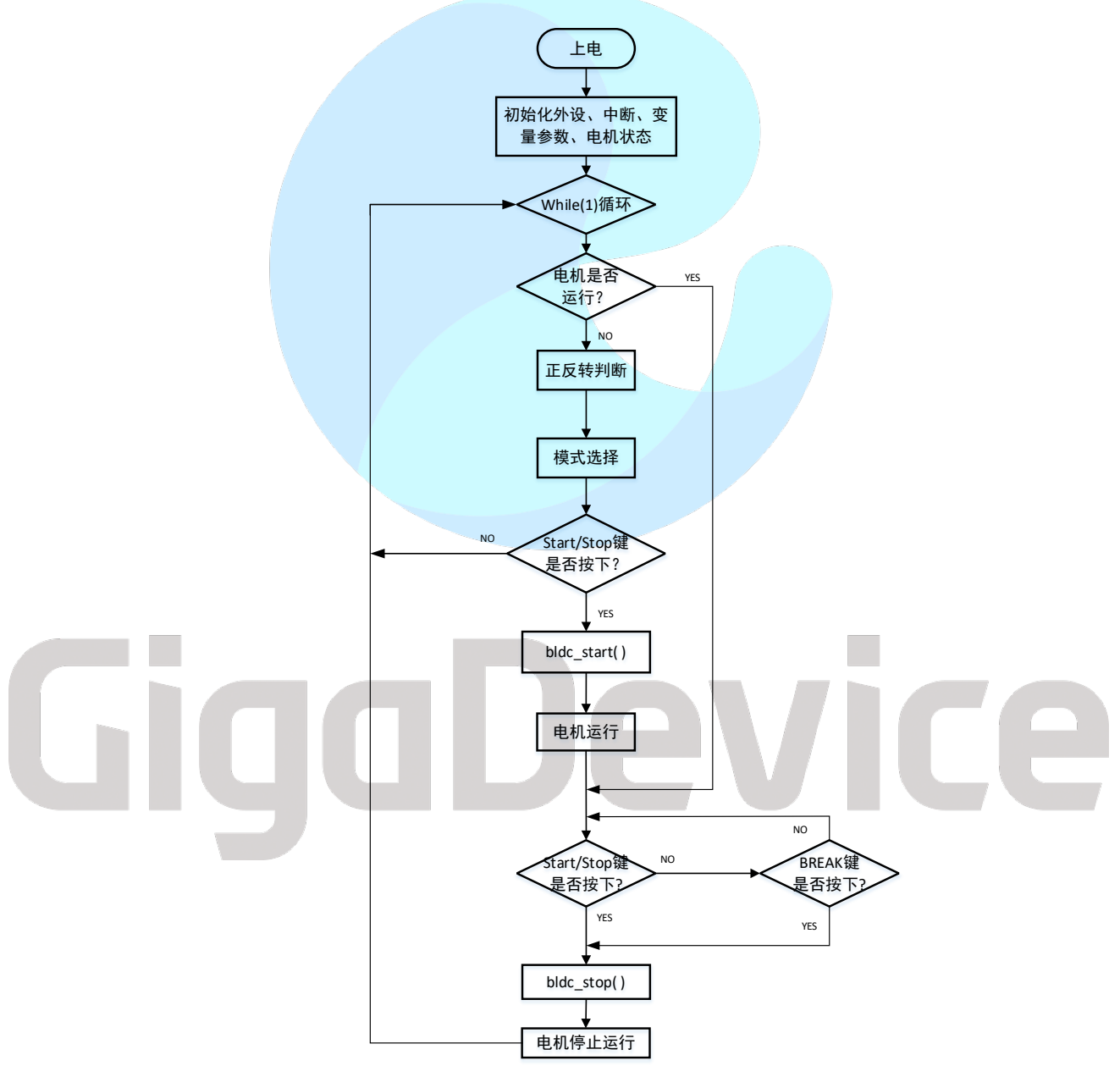

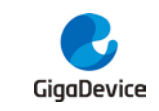

### 5.3. 中断处理

gd32f3x0\_it.c 文件中是各种中断的服务程序,主要使用了 SYSTICK 中断、TIMER0 中断、TIMER2 中断、ADC 中断和 EXTI 中断,其架构图如<u>图 5-2 中断架构图</u>。

#### 图 5-2 中断架构图

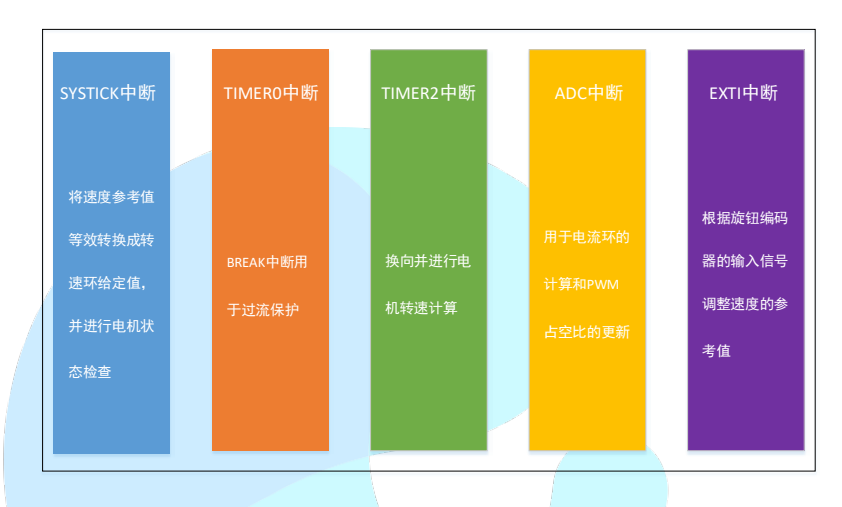

## 5.4. 转速电流双闭环控制系统

BLDC 的双闭环控制系统,如<u>图 5-3 BLDC 转速电流双闭环控制系统框图</u>所示。将转速调节器 的输出作为电流调节器的输入,电流调节器的输出作为 PWM 占空比输入。PWM 输出三相电 压,改变电枢电压从而实现对转速的控制。其中转速调节器是调速系统中的主导调节器,它使 得动态时电机转速跟随其给定值而变化,稳态时转速无静差或尽可能的小,转速调节器对负载 起抗扰作用,其输出决定流过电机电流的大小,电流调节器使电机电流紧紧跟随其给定值(转 速调节器输出)而变化。

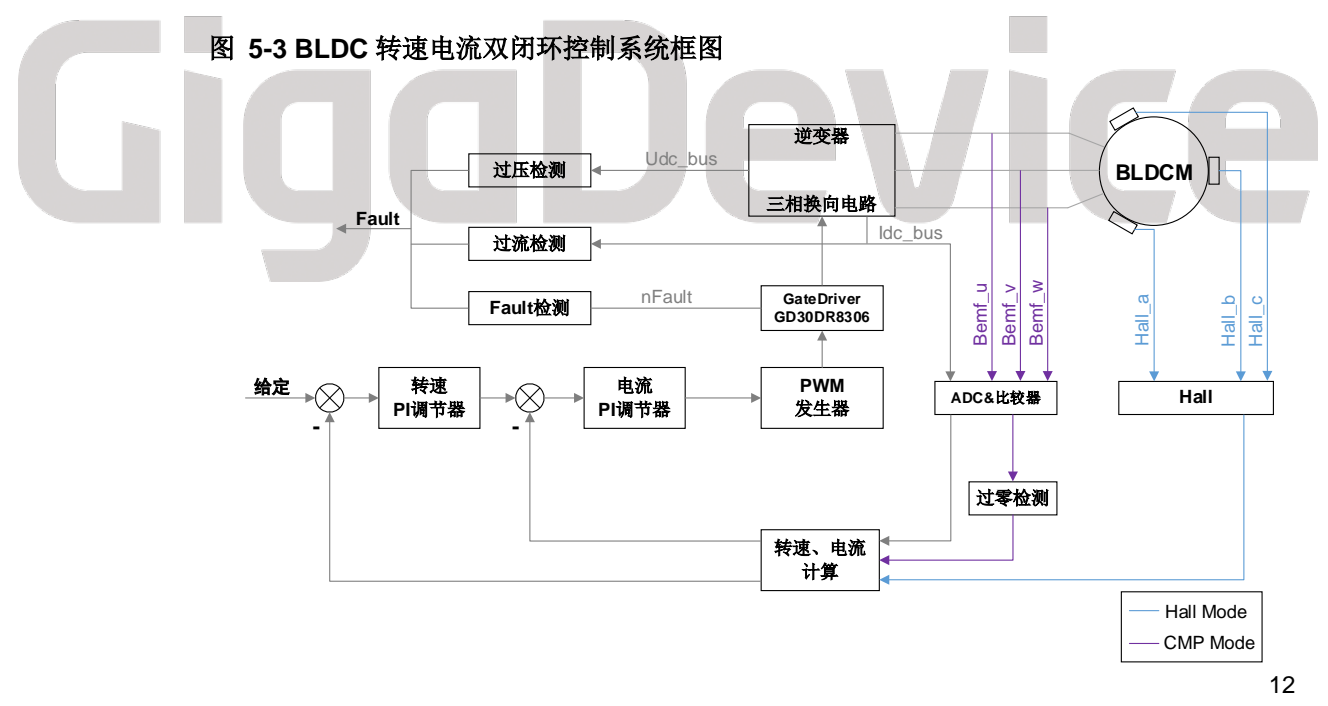

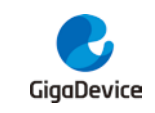

## 5.5. 电机控制状态机

- 5.5.1. 状态切换
  - 图 5-4 GD30DR8306 BLDC 状态机

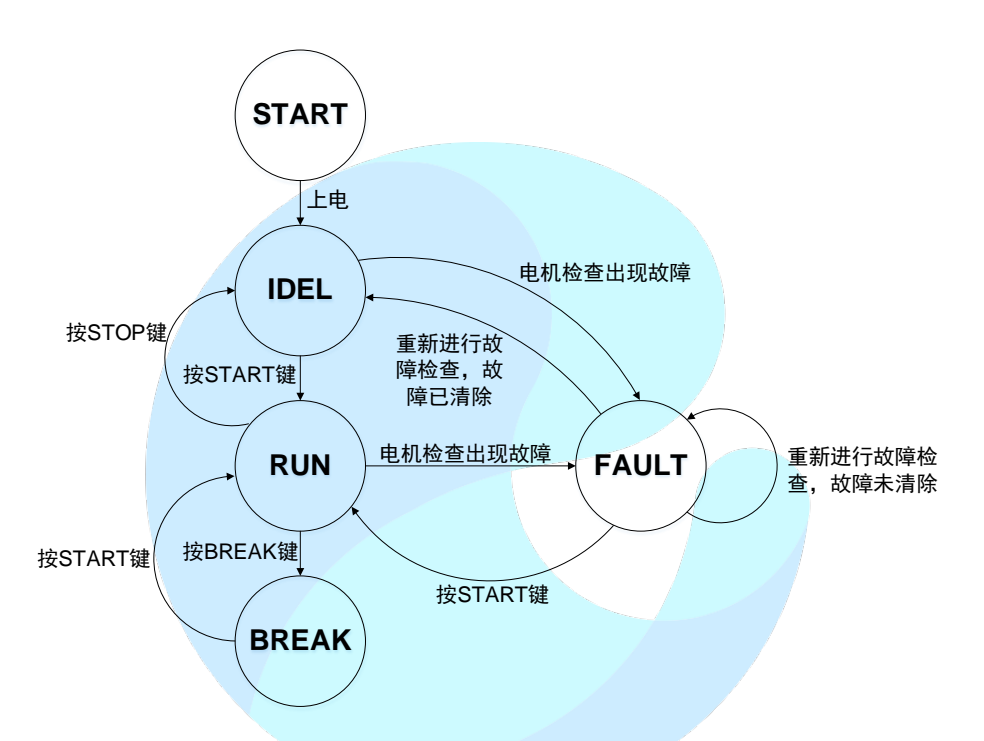

#### 表 5-1 各状态起始状态、切换条件及执行代码

|  | 起始状态  | 结束状态  | 切换条件          | 执行代码                                             |
|--|-------|-------|---------------|--------------------------------------------------|
|  |       |       |               | hardware_config();oled_init();oled_logo();       |
|  |       |       |               | key_init(); led_init(); utils_sample_init();     |
|  | START | IDLE  | 上电            | pid_parameter_init(&speed_pid,&speed_pid_init);  |
|  |       |       |               | pid_parameter_init(&current_pid,&current_pid_ini |
|  |       |       |               | t);state = MC_STATE_IDLE                         |
|  |       | DUN   | 按下 START/STOP | bldc_fault=FAULT_NONE;oled_clear(7);             |
|  | IDI E | KUN   | 按键            | bldc_start();        state = MC_STATE_RUNNING    |
|  | IDLE  | FAULT | 出现电压故障(过压/    | bldc_motor_check();                              |
|  |       |       | 欠压)或 8306 故障  | state = MC_STATE_FAULT                           |
|  |       |       | 出现电压故障(过压/    | bldc_motor_check()                               |
|  |       | FAULT | 欠压)、电流故障(过    | state = MC_STATE_FAULT                           |
|  |       |       | 流)或 8306 故障   |                                                  |
|  | DUN   |       |               | bldc_stop();oled_clear(7);                       |
|  | NON   | BREAK | 按下 BREAK 按键   | control_parameter_clear();                       |
|  |       |       |               | state = MC_STATE_BREAK                           |
|  |       |       | 按下 START/STOP | bldc_fault=FAULT_NONE;bldc_stop();               |
|  |       | IDLL  | 按键            | control_parameter_clear();                       |

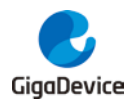

|       |                |                     | state = MC_STATE_IDLE                |
|-------|----------------|---------------------|--------------------------------------|
|       | <b>E A U T</b> | 重新进行故障检查,           | bldc_motor_fault_recheck();          |
|       | FAULI          | 故障未消除               | state = MC_STATE_FAULT               |
|       | IDLE           | 重新进行按赔检查            | bldc_motor_fault_recheck();          |
|       |                | 里新进行 故障检查,<br>故障已消除 | bldc_fault=FAULT_NONE;               |
| FAULI |                |                     | state = MC_STATE_IDLE                |
|       | RUN            | 按下 START/STOP<br>按键 | bldc_fault=FAULT_NONE;oled_clear(7); |
|       |                |                     | bldc_start();                        |
|       |                |                     | state = MC_STATE_RUNNING             |
|       |                | 按下 START/STOP<br>按键 | bldc_fault=FAULT_NONE;oled_clear(7); |
| BREAK | RUN            |                     | bldc_start();                        |
|       |                |                     | state = MC_STATE_RUNNING             |

### 5.5.2. 模式切换

#### 图 5-5 GD30DR8306 BLDC 模式切换

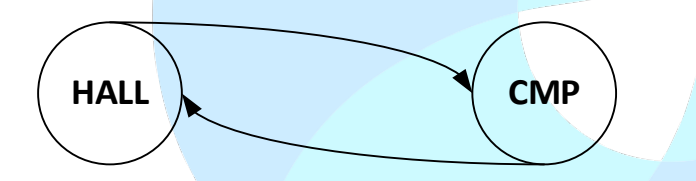

#### 表 5-2 模式起始状态、切换条件及执行代码

| 起始状态 | 结束状态 | 切换条件                                            | 执行代码                                                                                                |
|------|------|-------------------------------------------------|----------------------------------------------------------------------------------------------------|
| HALL | СМР  | 在 OLED 屏显示 HALL 模式且电机不<br>在 Running 状态下按 MODE 键 | control_mode_config()<br>gpio_bit_reset(GPIOB,<br>GPIO_PIN_3)<br>gpio_bit_set(GPIOA,<br>GPIO_PIN_4) |
| СМР  | HALL | 在 OLED 屏显示 CMP 模式且电机不在<br>Running 状态下按 MODE 键   | control_mode_config()<br>gpio_bit_reset(GPIOA,<br>GPIO_PIN_4)<br>gpio_bit_set(GPIOB,<br>GPIO_PIN_3) |

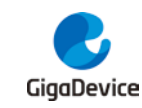

#### 5.5.3. 正反转切换

#### 图 5-6 GD30DR8306 BLDC 正反转切换

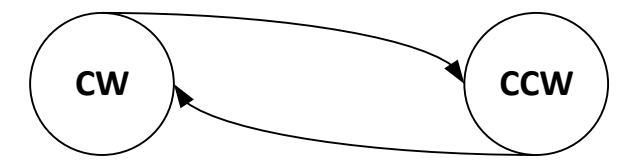

#### 表 5-3 正反转起始状态、切换条件及执行代码

| 起始状态 | 结束状态 | 切换条件                             | 执行代码                     |
|------|------|----------------------------------|--------------------------|
| CW   | ccw  | 电机不在 Running 状态下调 SW 至<br>CCW 位置 | direction=DIRECTION_CCW  |
| ccw  | CW   | 电机不在 Running 状态下调 SW 至<br>CW 位置  | direction = DIRECTION_CW |

## 5.6. HALL 模式运行过程

在 HALL 模式运行过程中,主要使用了如下模块:

- TIMER0: TIMER0\_CH0/CH1/CH2、TIMER0\_CH0N/CH1N/CH2N 分别控制六个功率开 关导通。TIMER0 更新事件触发 ADC 注入组采样,采集母线电流,用于电流环电流检测。
- TIMER2: TIMER2\_CH0/CH1/CH2 接到三路霍尔传感器,同时 TIMER2 配置为 HALL 模式,该模式下三路霍尔信号异或后的结果触发 TIMER2 换向中断,并在中断中进行换向。同时在 TIMER2 中断中根据两次换向之间的时间差测速。
- ADC: ADC 规则组采集母线电压;注入组采集母线电流,作为电流环反馈值。
- DMA: 传递 ADC 规则组采样数据。
- **SYSTICK**: SYSTICK 中断中,将 EXTI 中断中得到的速度参考值等效转换成转速环给定 值,并进行系统状态检查。
- EXTI: 根据旋钮编码器的输入信号, 调整转速参考值。

### 5.7. CMP 模式运行过程

CMP 模式下,三个比较器的输入端分别为三相反电动势和中性点。通过改变驱动芯片 SN74LVT244B 控制引脚,将驱动器输入选择为比较器输出、驱动器输出接到 TIMER2\_CH0\CH1\CH2引脚上。其余控制过程与HALL模式几乎完全一样。

在 TIMER2 中断中,通过函数 comparator\_commutation\_delay(int32\_t min\_speed, int32\_t max\_speed, int32\_t delay\_min, int32\_t delay\_max)实现从比较器信号变化到换向之间的延时, 受分压电阻网络和比较器部分电路的电容滤波影响,随着转速的升高,信号的滞后性也逐渐增

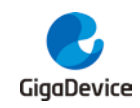

大,因此换向的延时时间和转速是负相关的,转速越高,程序中的延时应该越小,该函数表示转速从 min\_speed 到 max\_speed 变化时,换向的延时时间从 delay\_max 减小到 delay\_min。

## 5.8. 相关参数介绍

当更换 MCU 或者硬件电路进行代码移植时,除了改变代码中驱动部分引脚相关宏定义以外,还需要根据 MCU 的特性对代码进行修改,例如 GD32F3X0 系列芯片只有一个 ADC 模块,GD32F30X 系列芯片有多个 ADC,另外不同的 MCU 的中断处理函数的名称也可能不同。

在更换电机后,代码也需要根据电机的特性来进行修改和调试。下文将介绍除芯片硬件引脚配 置以外,其他电机控制时,需要调节的参数。主要分为几大类:BLDC 控制系统、电机状态检 查、速度环 PID、电流环 PID、电机启动阶段控制、HALL 模式运行换向表等等。

BLDC 控制系统相关参数如<u>表 5-4 控制系统相关参数</u>所示,需要根据被控电机和 MCU 进行 调整,MAX\_SPEED 主要是在 CMP 模式中使用,防止转速计算出错。

| 参数               | 含义     |  |  |
|------------------|--------|--|--|
| NUMBER_OF_PAIRS  | 电机极对数  |  |  |
| MAX_SPEED        | 电机最高转速 |  |  |
| SYSTEM_FREQUENCE | 系统时钟频率 |  |  |
| PWM_FREQUENCE    | PWM 频率 |  |  |

#### 表 5-4 控制系统相关参数

电机状态检查相关参数如<u>表 5-5 电机状态检查相关参数</u>所示,当电机的母线电压、电流在设置的阈值以外时,系统将会显示相应的故障状态。需要根据硬件电路和电机参数对INPUT\_VOLTAGE\_MIN、INPUT\_VOLTAGE\_MAX 和 INPUT\_CURRENT\_MAX 参数进行调整,以保障系统安全。

#### 表 5-5 电机状态检查相关参数

| 参数                | 含义             |  |
|-------------------|----------------|--|
| INPUT_VOLTAGE_MIN | 母线电压最小值(单位 V)  |  |
| INPUT_VOLTAGE_MAX | 母线电压最大值(单位 V)  |  |
| INPUT_CURRENT_MAX | 母线电流最大值(单位 mA) |  |

速度环 PID 设置相关参数如表 5-6 速度环 PID 相关参数 所示, speed\_pid\_init 中的 Kp、Ki 等参数需要跟随电机和硬件的改变而调整,速度环的输出是电流环的电流参考值,为了保证电机的正常运行,current\_reference\_max 一般设置为电机额定电流或者稍大一点的数值。

#### 表 5-6 速度环 PID 相关参数

| 参数             | 含义            |  |
|----------------|---------------|--|
| speed_pid_init | 速度环 PID 参数初始值 |  |

电流环 PID 设置相关参数如<u>表 5-7 电流环 PID 相关参数</u>所示, current\_pid\_init 中的 Kp、Ki 等参数需要跟随电机和硬件的改变而调整,速度环输出是电流环的给定电流, max 不宜过大, 避免电机损坏。电流环的输出是 PWM 的占空比, max 和 min 一般设置为 99 和 1, 不需要修改。

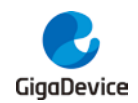

#### 表 5-7 电流环 PID 相关参数

| 参数               | 含义            |
|------------------|---------------|
| current_pid_init | 电流环 PID 参数初始值 |

电机启动阶段控制相关参数如表 5-8 电机启动阶段控制相关参数</u>所示,对于 HALL 模式,在 电机静止时就可以得到电机当前的位置信息,因此可以直接启动,启动相关参数对 HALL 模式 影响不大。CMP 模式运行时,需要先预定位、外同步加速,电机达到一定转速时才能得到稳定 的比较器输出信号,然后切换到转速闭环。外同步加速过程有三个至关重要的参数, sensorless\_start\_delay\_init、sensorless\_start\_delay\_final 和 sensorless\_start\_total\_cnt,两 次换向之前的延迟时间从 sensorless\_start\_delay\_final 和 sensorless\_start\_delay\_final(每 换向一次,减小 1ms),然后一直保持不变,直到换向次数等于 sensorless\_start\_total\_cnt, 切换到转速闭环,并且将 bldc\_startsuccess\_flag 标志置 1。在启动阶段是只有电流闭环的, 调节 current\_reference\_init 和 current\_pid\_init 参数可以改变启动阶段的带载能力。这些参数 的合理性,会使电机启动时切换的更加平滑与稳定

#### 表 5-8 电机启动阶段控制相关参数

| 参数                           | 含义                           |  |
|------------------------------|------------------------------|--|
| duty_set_init                | 占空比初始值                       |  |
| current_reference_init       | 启动时,电流环参考初始值                 |  |
| concorloca start dolay init  | CMP 模式: 启动时,两次换向之间的初始延迟时间(单位 |  |
| sensoness_start_delay_init   | 为 ms)                        |  |
| sensorless_start_delay_final | CMP 模式:两次换向之间的最小延迟时间(单位为 ms) |  |
| sensorless_start_total_cnt   | CMP 模式:启动阶段,换向总次数            |  |
| detectsuccess_total_cnt      | CMP 模式: 启动阶段正确检测到换向的总个数      |  |
| bldc_detectsuccess_flag      | CMP 模式: 换向点检测正确标志位           |  |
| bldc_startsuccess_flag       | CMP 模式: 启动成功标志位              |  |
| bldc_speedpid_flag           | 速度闭环加入标志位                    |  |
| cmp_filter_cnt               | 反电动势滤波参数                     |  |

HALL 模式运行换向<u>表 5-9 HALL 模式运行换向表</u>所示,HALL 位置模式的 hall\_table 表在更 换电机后可能需要根据霍尔传感器的安装位置进行适当修改。

#### 表 5-9 HALL 模式运行换向表

| 参数                                | 含义      |  |
|-----------------------------------|---------|--|
| hall_table[direction][hall_state] | 霍尔模式换向表 |  |

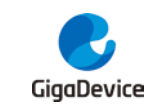

## 6. Board Layout

GD30DR8306-BLDC 电机驱动板采用 4 层 PCB 设计,整体尺寸为 110.0mm x 85.0mm。其设 计易于组装、测试, Motor Driver (GD30DR8306x) 位于板子逆变器驱动及 MCU 主控之间, UVW 三相输出信号线尽量使用宽走线和区域铺铜减少高电流路径的压降,增大信号的载流能 力。GD30DR8306x 中间散热焊盘建议扇出地过孔(3(行)x3(列)、20milx12mil),以帮助 芯片扇热。此外,VP、VHP、VDD、BSTx 等电源滤波电容建议靠近芯片引脚放置,以减少因 走线过长而引入的噪声干扰。Demo 板布局和结构允许快速连接,并预留测试点以进行评估。

## 6.1. Top Overlay

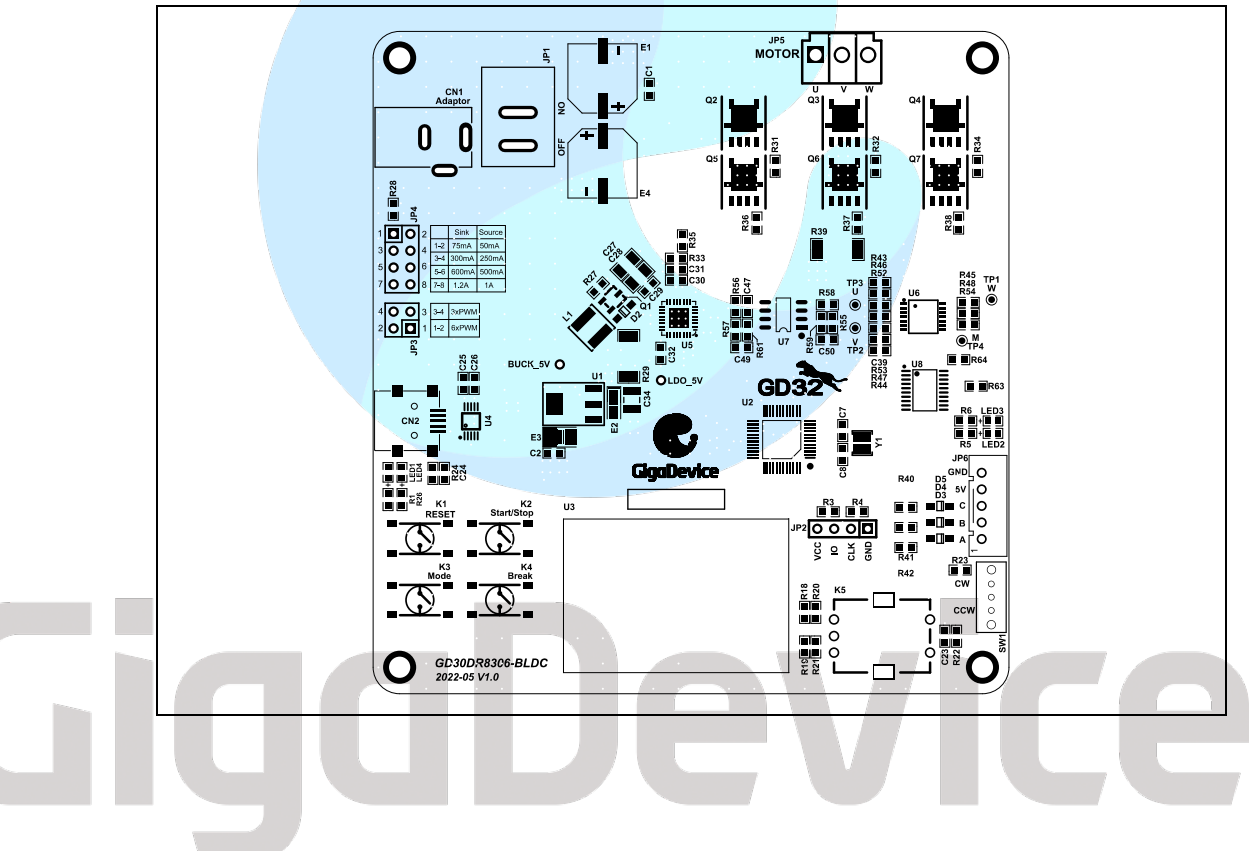

图 6-1 GD30DR8306 BLDC Top Overlay

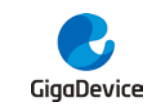

## 6.2. Bottom Overlay

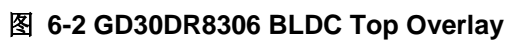

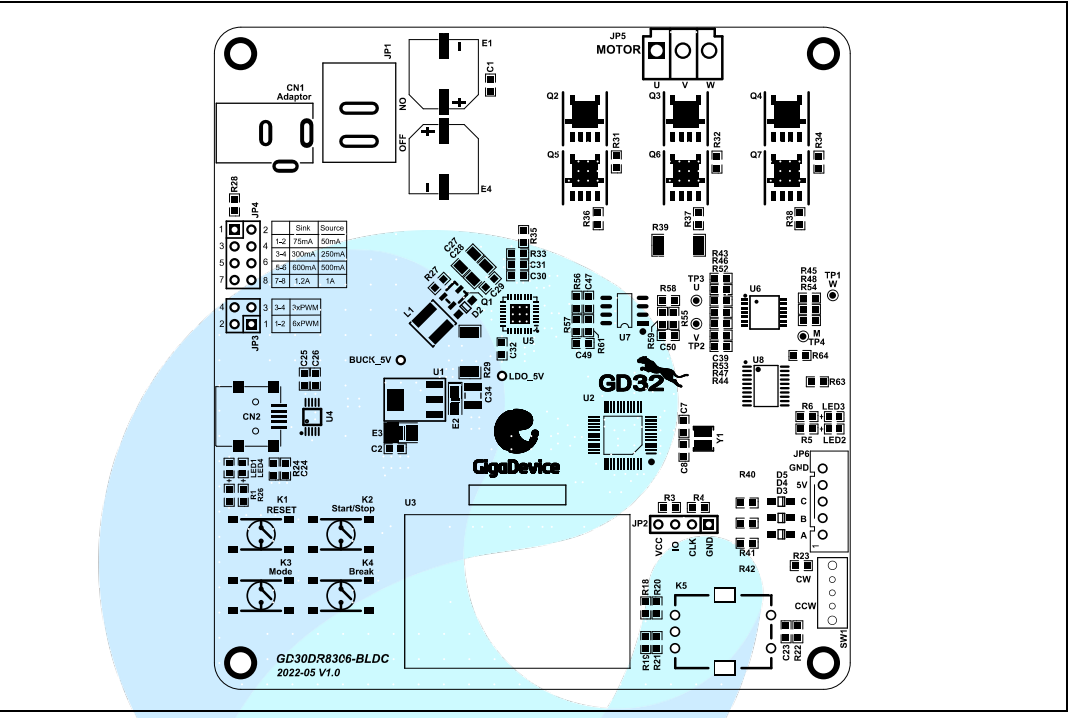

## 6.3. Top Layer

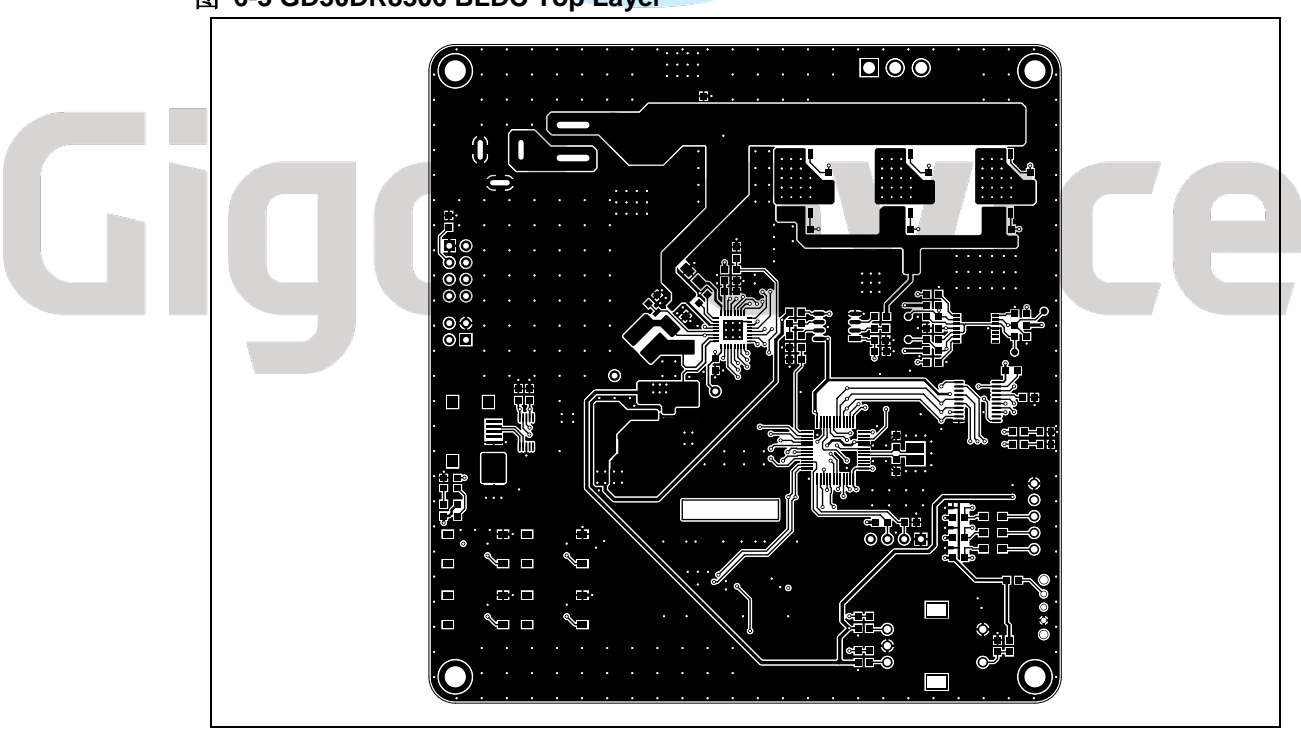

图 6-3 GD30DR8306 BLDC Top Layer

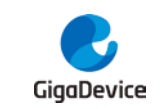

## 6.4. Layer2

#### 图 6-4 GD30DR8306 BLDC GND02

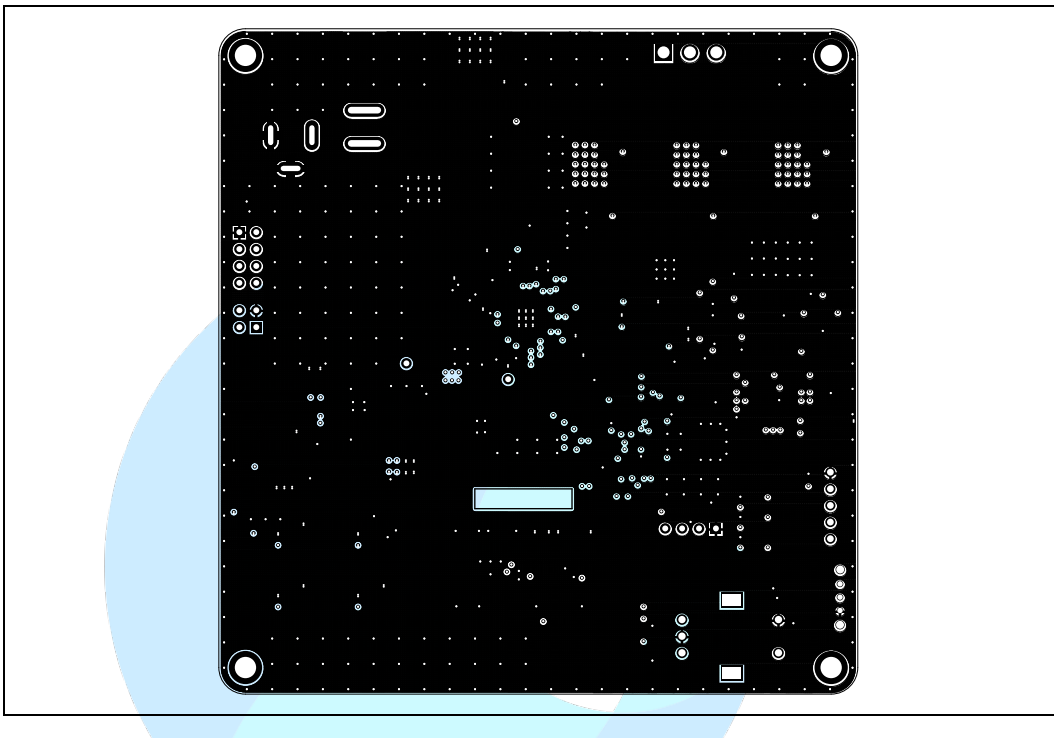

## 6.5. Layer3

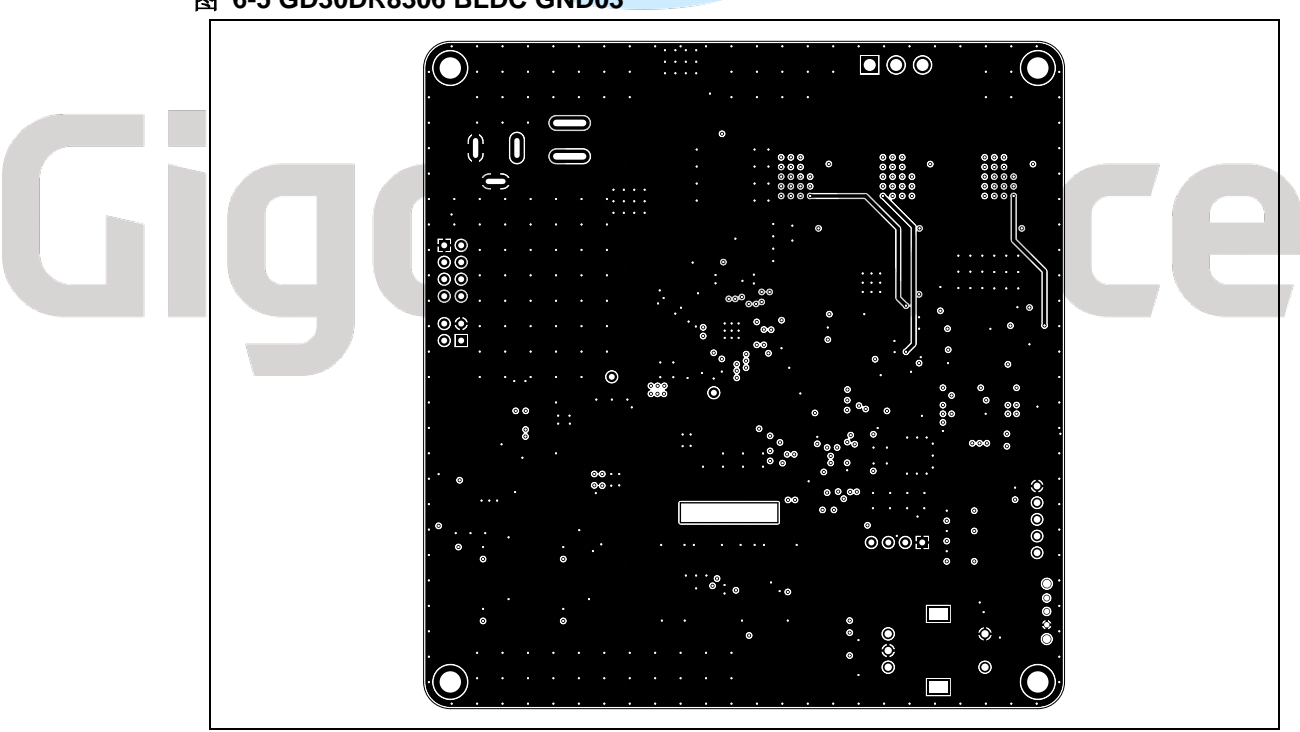

#### 图 6-5 GD30DR8306 BLDC GND03

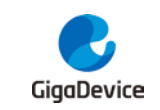

## 6.6. Bottom Layer

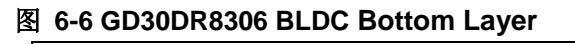

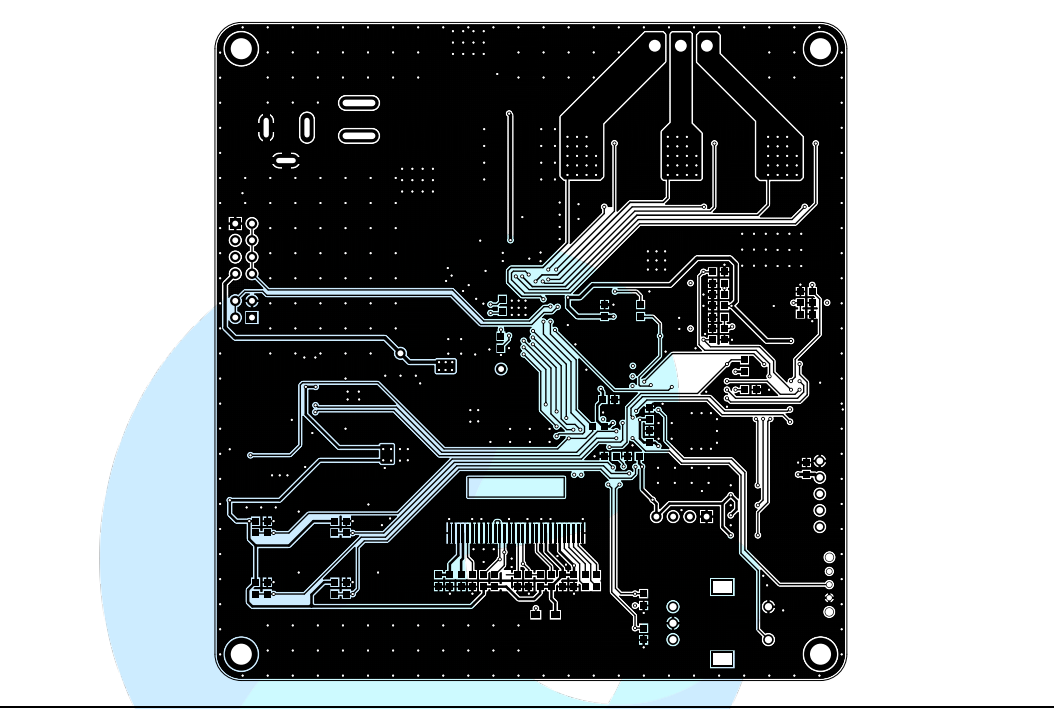

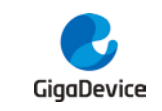

## 7. 软件程序

GD30DR8306-BLDC Demo 板配套演示软件程序名 GD30DR8306\_BLDC\_demo\_V01LIB,文件结构如下:

#### 图 7-1 例程文件结构

| GD30DR8306_demo_V01LIB |  |  |
|------------------------|--|--|
| Drivers                |  |  |
| Firmware               |  |  |
| Motor control          |  |  |
| Solutions              |  |  |
| GD30DR_rotation        |  |  |
| Boards                 |  |  |
| GD30DR8306_BLDC_V1.0   |  |  |
|                        |  |  |

- Drivers:外设驱动,如 gpio.c、adc.c
- Firmware: 内核驱动及 MCU 固件库, 如 CMSIS、GD32F3x0\_standard\_peripheral
- Motor Control: 电机控制相关, 如 pid.lib、bldc.lib、mc\_math.c
- Solution:应用层软件代码,如main.c,gd32f3x0\_it

GD30DR8306-BLDC Demo 软件程序是基于 keil MDK-ARM 5.28 uVision5 创建,在使用过程 中需要注意以下几点:

- 1. 使用 Keil uVision5, 需要安装 GigaDevice.GD32F3x0\_DFP, 已加载相关文件;
- 2. 在 GD30DR8306\_BLDC\_V1.0 文件目录下找到 BLDC\_Lab01 工程文件,并双击打开。

启动 Keil uVision5 之后,工程目录如下:

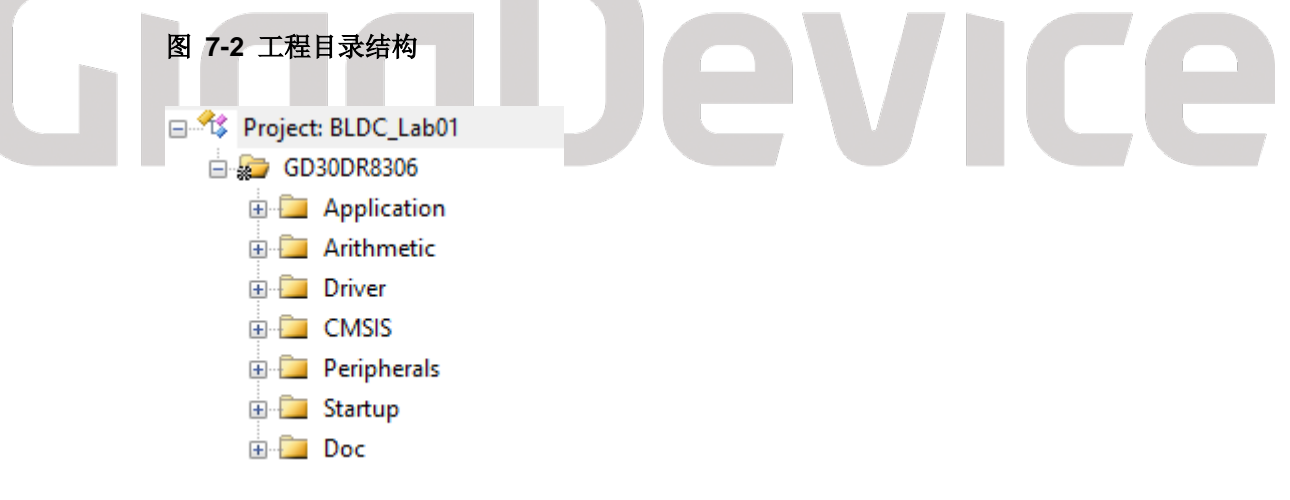

● Applications: 相关应用层代码

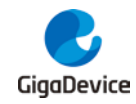

- Arithmetic: bldc.lib、pid\_regulate.lib
- Driver: 外设驱动代码
- CMSIS: 内核驱动
- Peripherals: MCU 外设固件库
- Startup: MCU 启动代码
- Doc: readme.txt

更多详细信息,请阅读 GD30DR8306\_BLDC\_demo\_V01LIB 相关源代码。

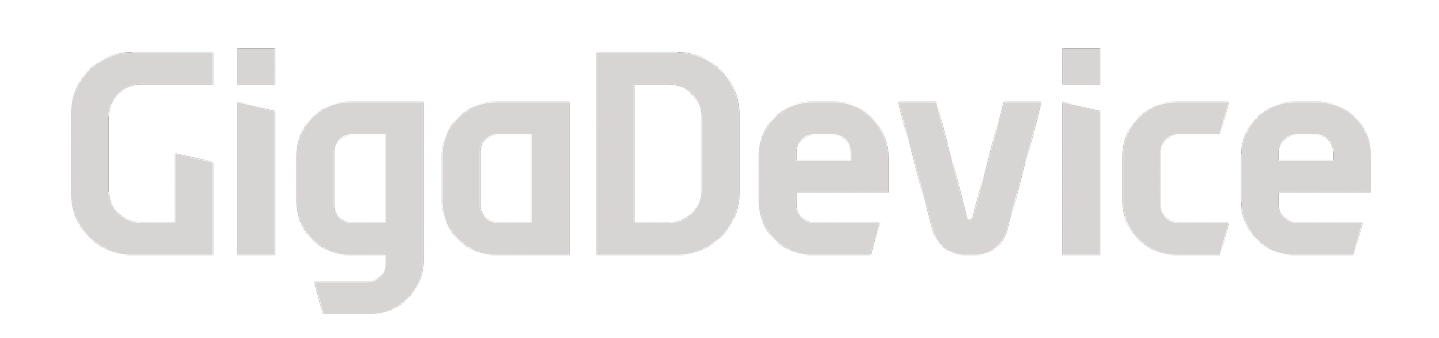

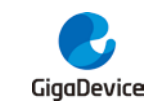

## **8.** 电机参数

Demo 板配套使用常州精控电机 JK42BLS02 型号 BLDC 电机。接线顺序为三相绕组: U(黄)V(绿)W(蓝), HALL 端子: +5V(红)GND(黑)A(黄) B(绿)C(蓝)。

#### 表 8-1 BLDC 参数表

| 型号     | JK42BLS02     |
|--------|---------------|
| 极数     | 8 极           |
| 相间电阻   | 0.73Ω         |
| 额定电压   | DC24V         |
| 额定转矩   | 0.125N·M      |
| 额定转速   | 4000±10% RPM  |
| 空载转速   | 5800±10% RPM  |
| 空载电流   | 0.45 Amps Max |
| 输出功率   | 52.5W         |
| 反电动势常数 | 4.1V/kRPM     |
| 转矩常数   | 0.04 N·M/A    |
| 绝缘等级   | Class B       |
| 绕组连接方式 | 三角形           |

更多关于 BLDC 电机的资料可以查看 JK42BLS02 的 SPEC 文件。

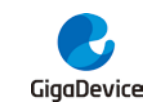

9. 版本历史

| 表 9-1 版本历史 |             |                  |
|------------|-------------|------------------|
| 版本号        | Description | Date             |
| 1.0        | 初始发布版本      | <b>2022</b> 年11月 |

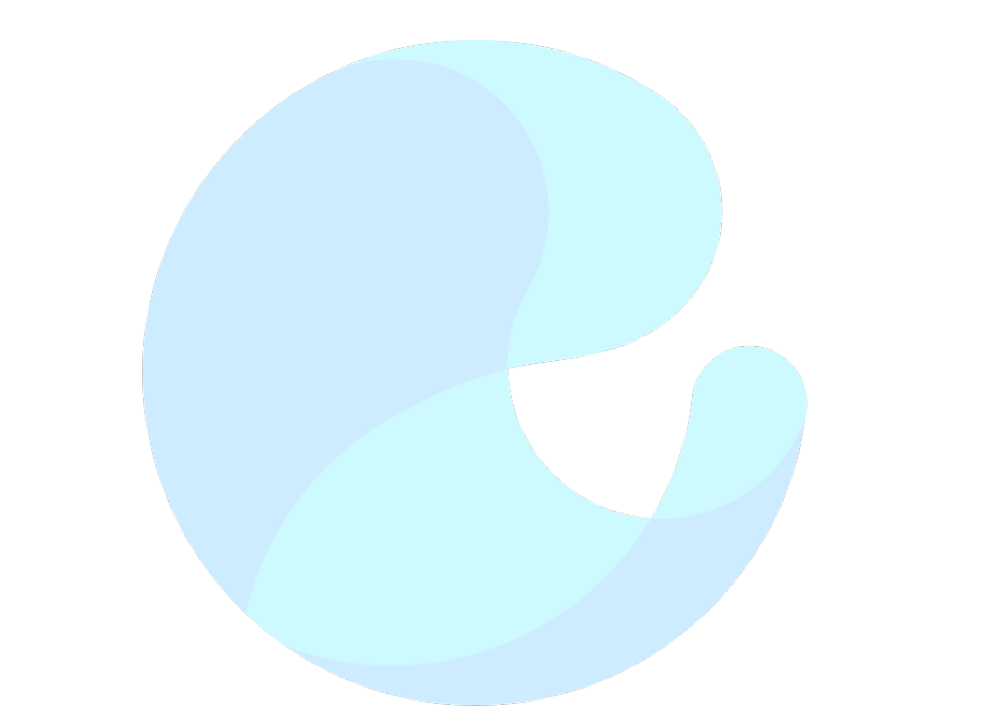

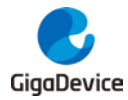

#### **Important Notice**

This document is the property of GigaDevice Semiconductor Inc. and its subsidiaries (the "Company"). This document, including any product of the Company described in this document (the "Product"), is owned by the Company under the intellectual property laws and treaties of the People's Republic of China and other jurisdictions worldwide. The Company reserves all rights under such laws and treaties and does not grant any license under its patents, copyrights, trademarks, or other intellectual property rights. The names and brands of third party referred thereto (if any) are the property of their respective owner and referred to for identification purposes only.

The Company makes no warranty of any kind, express or implied, with regard to this document or any Product, including, but not limited to, the implied warranties of merchantability and fitness for a particular purpose. The Company does not assume any liability arising out of the application or use of any Product described in this document. Any information provided in this document is provided only for reference purposes. It is the responsibility of the user of this document to properly design, program, and test the functionality and safety of any application made of this information and any resulting product. Except for customized products which has been expressly identified in the applicable agreement, the Products are designed, developed, and/or manufactured for ordinary business, industrial, personal, and/or household applications only. The Products are not designed, intended, or authorized for use as components in systems designed or intended for the operation of weapons, weapons systems, nuclear installations, atomic energy control instruments, combustion control instruments, airplane or spaceship instruments, transportation instruments, traffic signal instruments, life-support devices or systems, other medical devices or systems (including resuscitation equipment and surgical implants), pollution control or hazardous substances management, or other uses where the failure of the device or Product could cause personal injury, death, property or environmental damage ("Unintended Uses"). Customers shall take any and all actions to ensure using and selling the Products in accordance with the applicable laws and regulations. The Company is not liable, in whole or in part, and customers shall and hereby do release the Company as well as it's suppliers and/or distributors from any claim, damage, or other liability arising from or related to all Unintended Uses of the Products. Customers shall indemnify and hold the Company as well as it's suppliers and/or distributors harmless from and against all claims, costs, damages, and other liabilities, including claims for personal injury or death, arising from or related to any Unintended Uses of the Products.

Information in this document is provided solely in connection with the Products. The Company reserves the right to make changes, corrections, modifications or improvements to this document and Products and services described herein at any time, without notice.

© 2022 GigaDevice - All rights reserved